## How to Access your Channel Lineup

Option 1: Visit xfinity.com/channellineup. Enter zip code or login.

Option 2: Download the Xfinity My Account app on your mobile device. Select TV View Channel Lineup.

Option 3: Visit xfinity.com/stream or download the Xfinity Stream app on your mobile device. Select Live TV All Channels.

## **Quick Tips X1 Platform**

- 1. Use the Voice Command on the X1 Remote to search any channel. Note: it will notify you if included or your options
- 2. You can also press your guide key on remote twice and scroll over to "Free to Me" and select. This will provide a guide of what is included in the Channel Lineup you have.